## **GBGEO APP USER MANUAL**

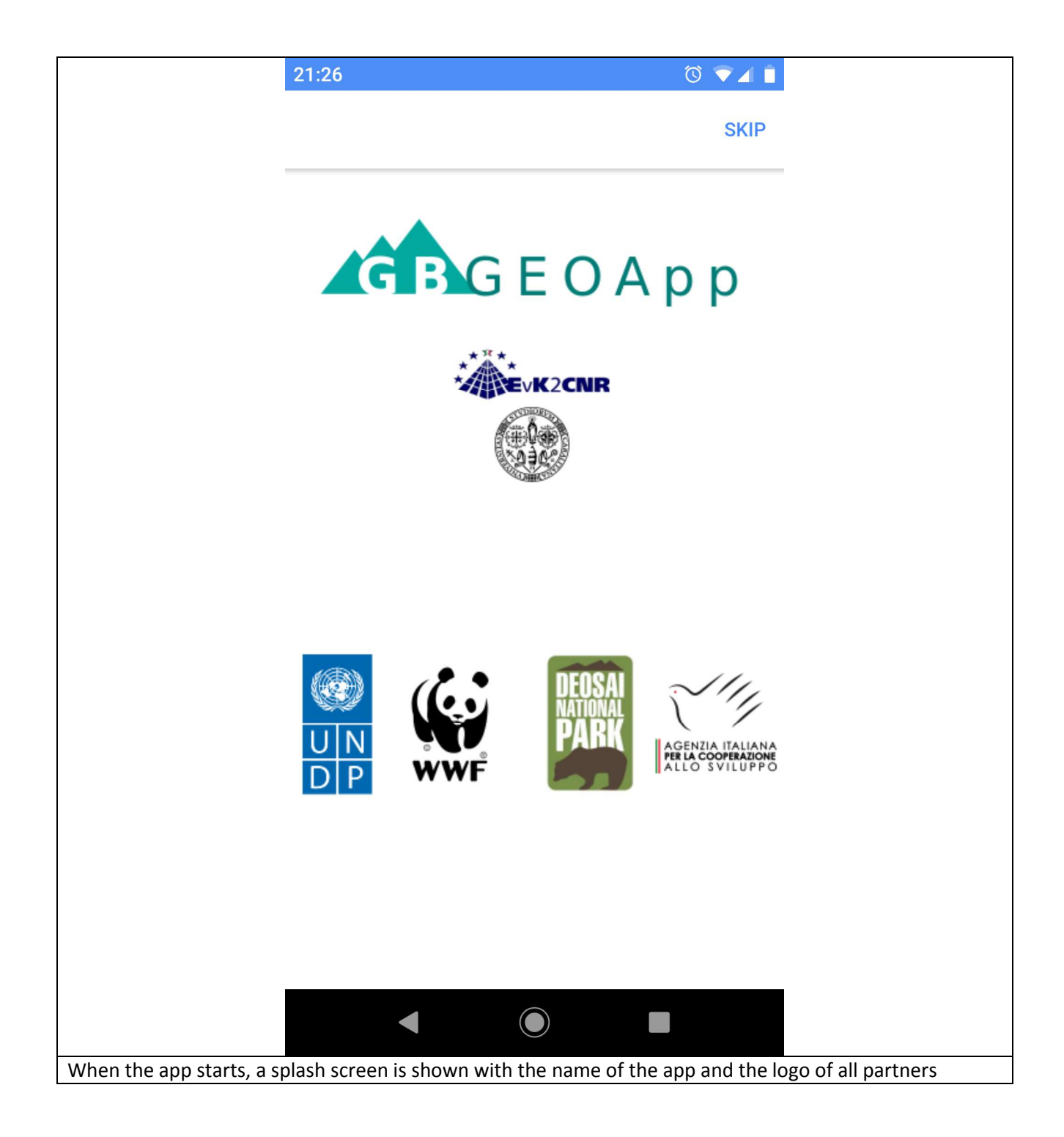

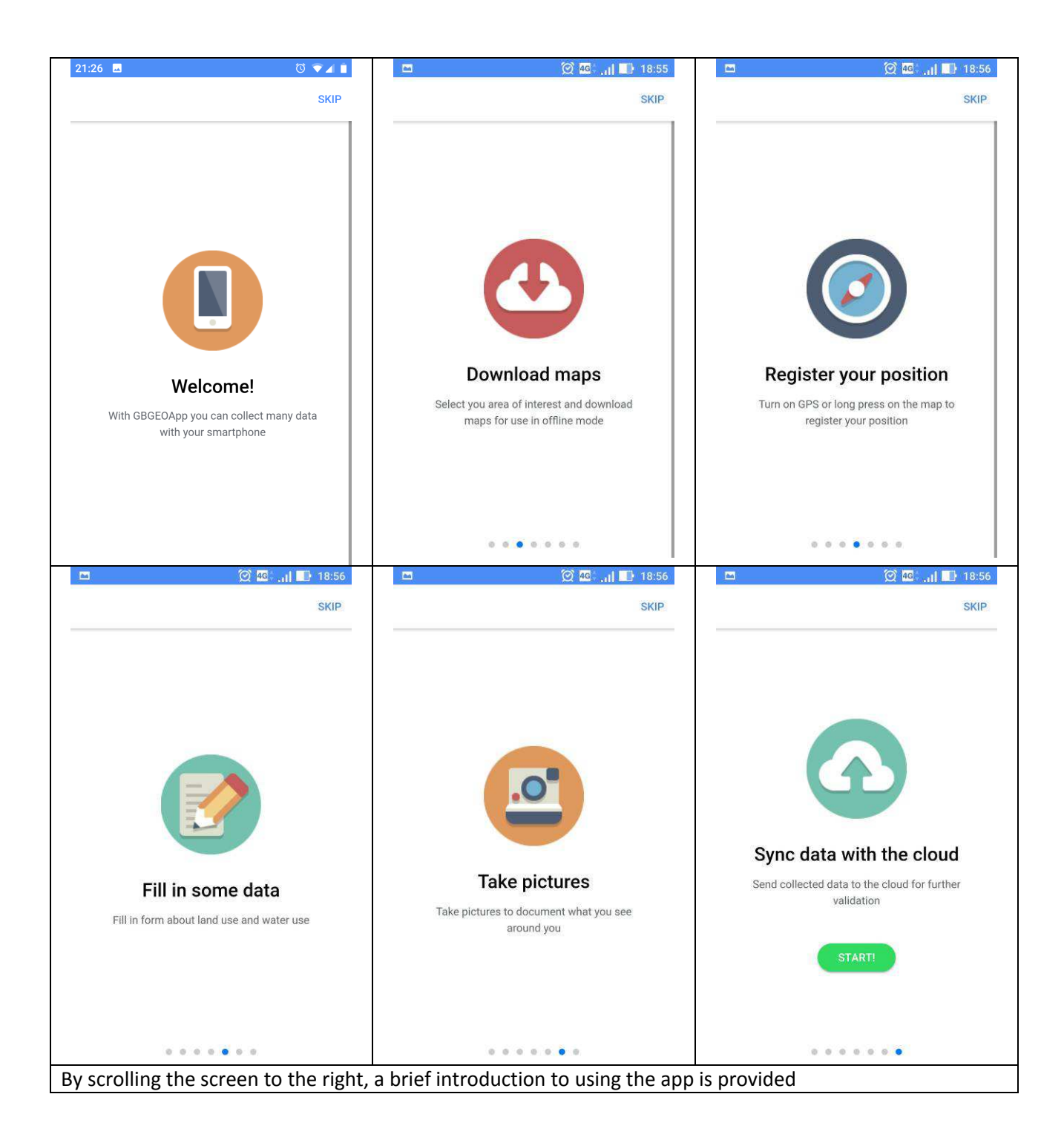

|                                                                                                    | 🖸 🧭 🧭 🙀 🔜 18:56                                                                                                    |
|----------------------------------------------------------------------------------------------------|----------------------------------------------------------------------------------------------------|
|                                                                                                    | ≡ Login                                                                                                    |
|                                                                                                    | Username                                                                                                    |
|                                                                                                    | Password                                                                                                    |
|                                                                                                    | LOGIN                                                                                                    |
|                                                                                                    | CHANGE PWD RESET PWD                                                                                                    |
|                                                                                                    | <b>F</b> LOGIN WITH FACEBOOK                                                                                                    |
|                                                                                                    | or                                                                                                    |
|                                                                                                    | SIGN UP                                                                                                    |
|                                                                                                    | CONTINUE AS GUEST                                                                                                    |
| The app works both in<br>GUEST, ie without a<br>authenticate itself.                               | ONLINE mode and in OFFLINE mode. In OFFLINE mode the user can collect data as authentication; however for sending data to the server the user will have to                    |
| Authentication (availa<br>(LOGIN button) or via<br>To register on GBGeo/<br>Users registered on GB | Bie only when the device is in UNLINE mode) can be performed either on the app<br>Facebook (LOGIN WITH FACEBOOK button)<br>APP, click on the SIGN UP button.<br>BGeoAPP, can: |
| <ul> <li>Change passw</li> <li>Reset passwor</li> <li>If the user reset the page</li> </ul>        | ord (CHANGE PWD button)<br><sup>r</sup> d (RESET PWD button)<br>assword, a new password will be generated and sent to the user's e-mail                                       |

| 🖾 😥 🥨 🔝 18:57                                                                                                    | 🗖 🛞 🧟 🛄 📑 18:56          |
|----------------------------------------------------------------------------------------------------|--------------------------|
| Per personalizzare i contenuti, rivolgere le inserzioni al<br>pubblico giusto e misurarle e per fornire un'esperienza<br>sicura, usiamo i cookie. Toccando il sito, accetti il nostro<br>utilizzo dei cookie su Facebook e fuori da Facebook. Scopri<br>di più anche sulle opzioni di scelta disponibili: <u>Normativa</u><br><u>sui cookie</u> . | ≡ Signup                 |
| facebook                                                                                                    | Name                     |
| 838                                                                                                    | Surname                  |
| Accedi al tuo account Facebook<br>per connetterci a Flowered                                                                                                    | Email                    |
| Indirizzo e-mail o telefono                                                                                                    | Username                 |
| Password di Facebook                                                                                                    | Password                 |
| Accedi                                                                                                    |                          |
| Crea account                                                                                                    | SIGN UP                  |
| Non ora                                                                                                    |                          |
| Password dimenticata? · Centro assistenza                                                                                                    |                          |
| Italiano English (US)                                                                                                    |                          |
| Authentication / Registration via Facebook                                                                                                    | Registration on GBGeoAPP |

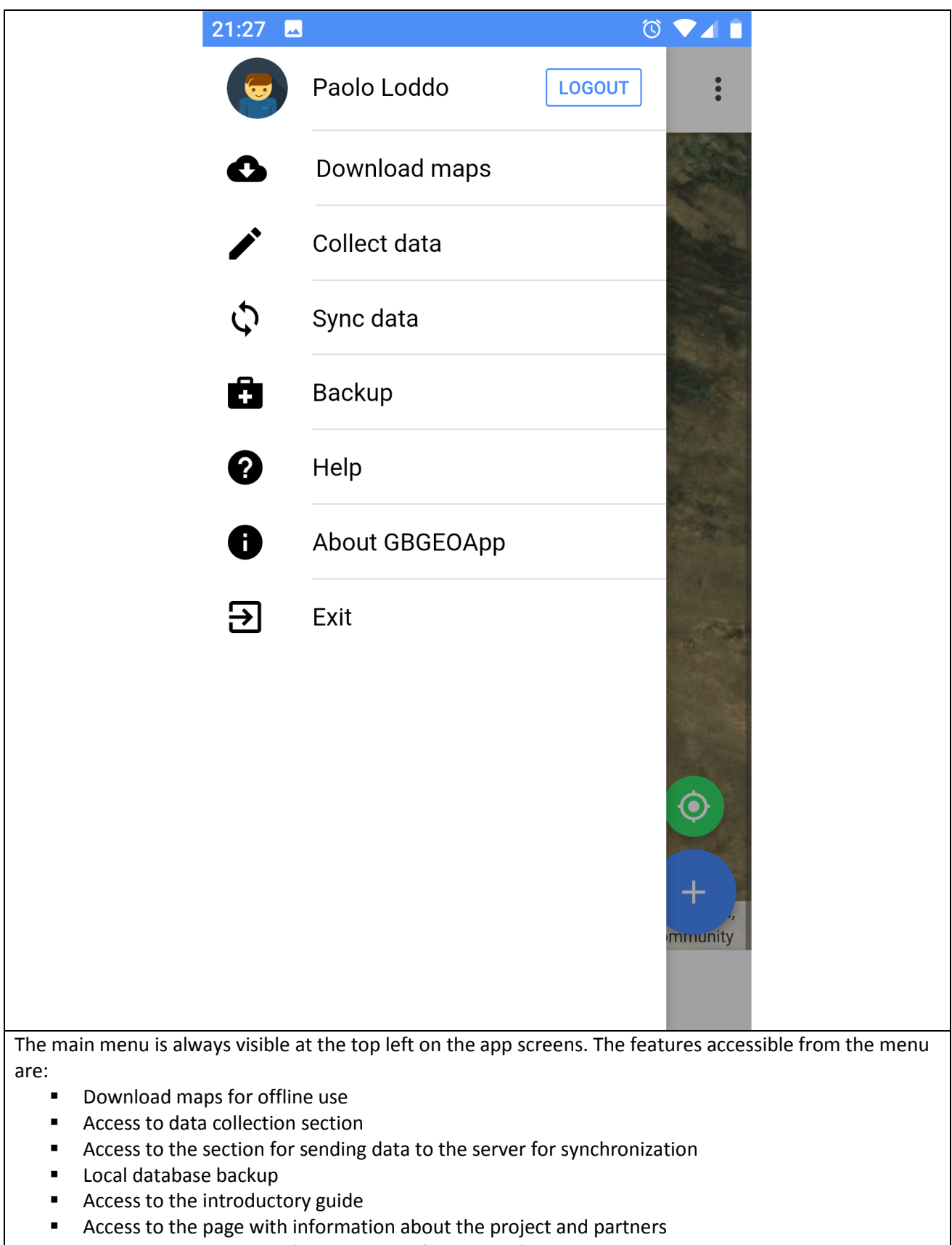

Button to close the app (available only for Android)

| 2                                                                                                    | 1:27 🔯 🔽 📋                                                                                                    |
|----------------------------------------------------------------------------------------------------|----------------------------------------------------------------------------------------------------|
|                                                                                                    | ■ Download maps                                                                                                    |
|                                                                                                    | Deosai National Park Landcover o up to date                                                                                                    |
|                                                                                                    | General section overlay                                                                                                    |
|                                                                                                    | DOWNLOAD                                                                                                    |
|                                                                                                    | Fauna overlay                                                                                                    |
|                                                                                                    | DOWNLOAD                                                                                                    |
|                                                                                                    | Flora overlay                                                                                                    |
|                                                                                                    | DOWNLOAD                                                                                                    |
|                                                                                                    | Nomad overlay                                                                                                    |
|                                                                                                    | DOWNLOAD                                                                                                    |
|                                                                                                    | Livestock overlay                                                                                                    |
| Download maps for offlin<br>The available maps are:<br>tiled land cover I<br>For this layer you can sel<br>occupation on the device                 | ne use<br>ayer (images) related to the study area Deosai National Park<br>ect the maximum zoom level you want and view an estimate of the space<br>e.                                                                       |
| The other available maps<br>"Fauna" data alre<br>"Flora" data alre<br>"Nomad" data al<br>"Livestock" data<br>"Landcover" data<br>"Critical point" d | s are:<br>eady collected by other users<br>ady collected by other users<br>ready collected by other users<br>already collected by other users<br>a already collected by other users<br>ata already collected by other users |

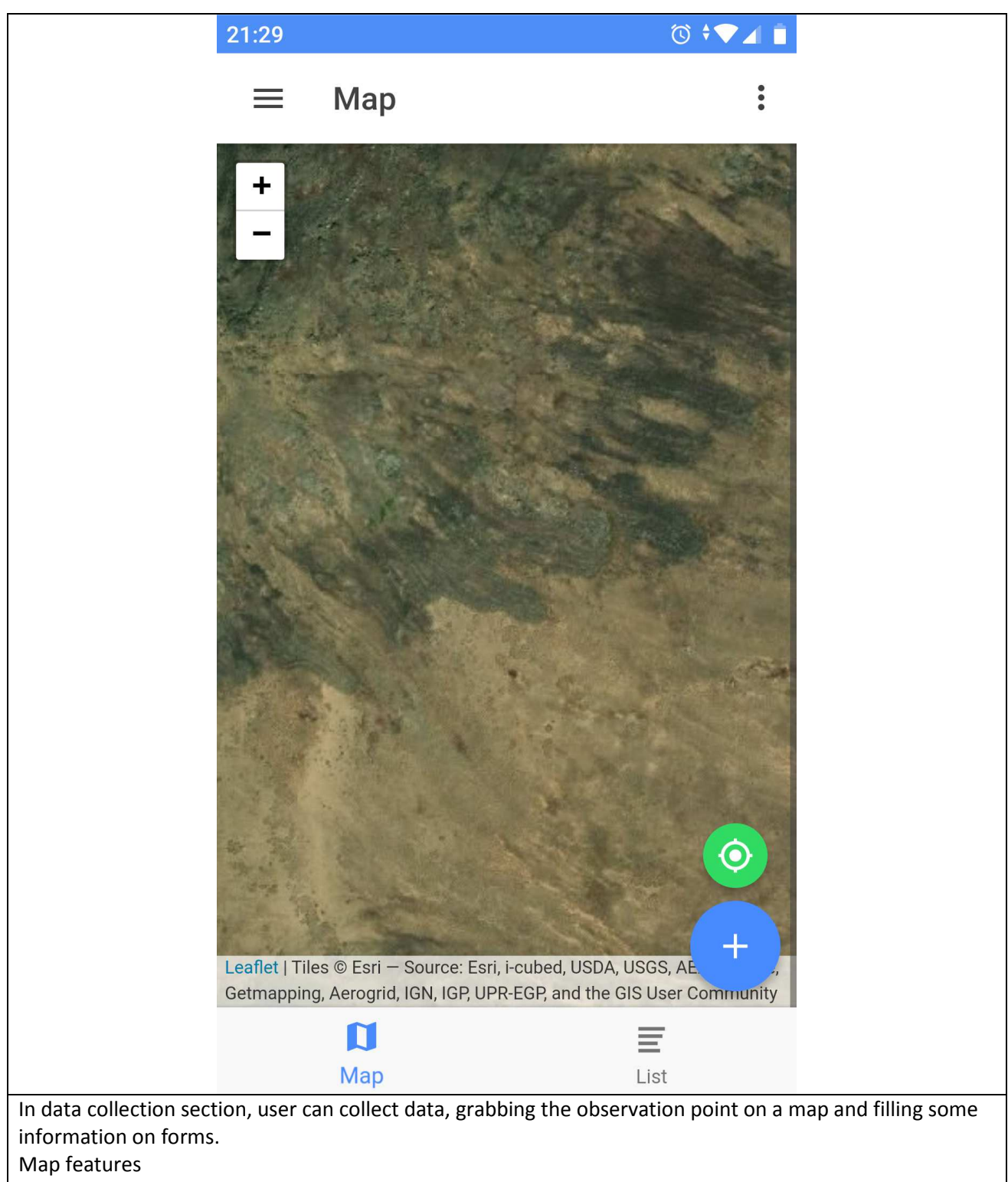

- Green button for positioning with GPS
- Blue button for positioning with GPS and adding a new observation point
- New observation point has been added with a long click on the map
- Zoom in and out using the selector at the top left
- Access to the context menu at the top right for layers selection and map legend

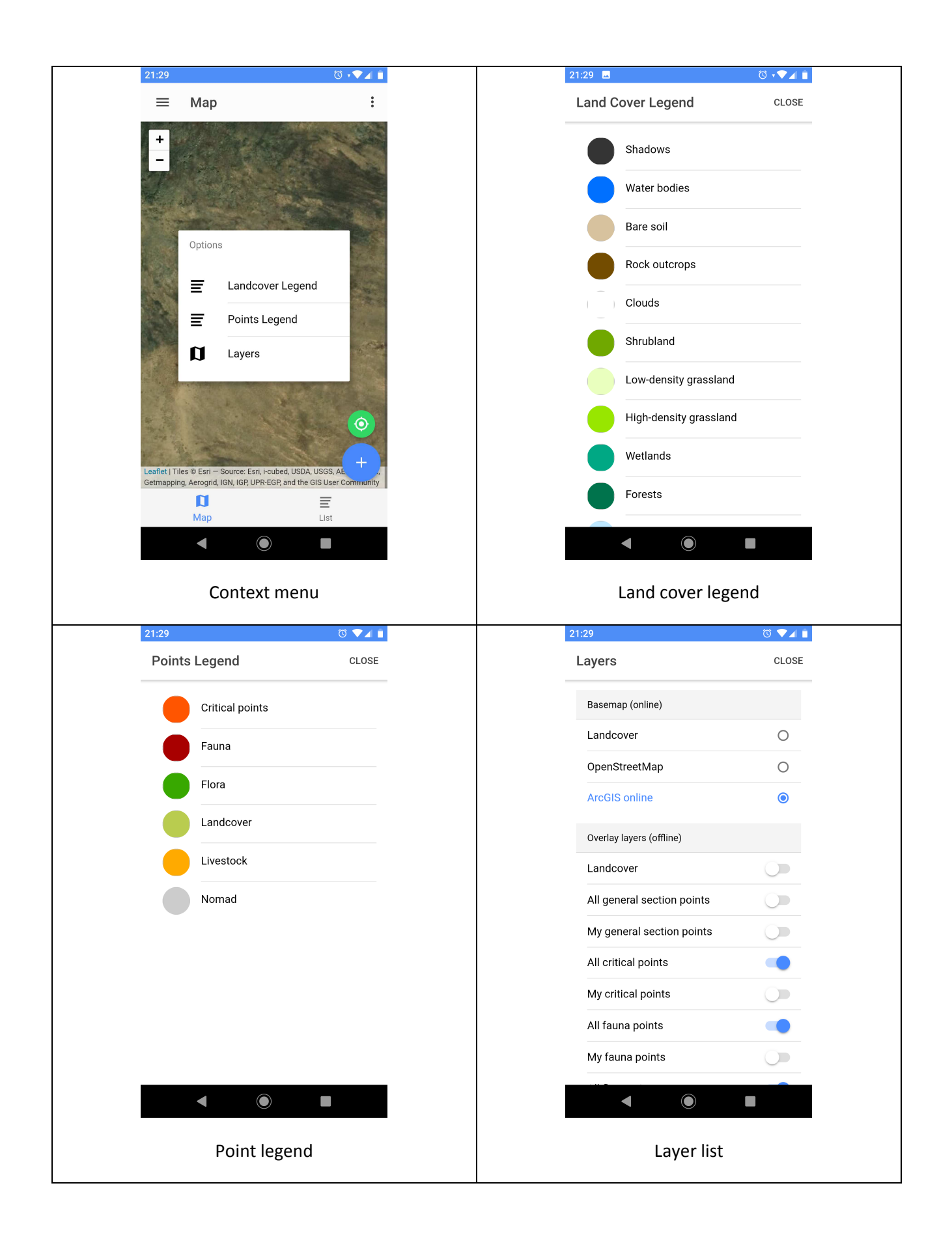

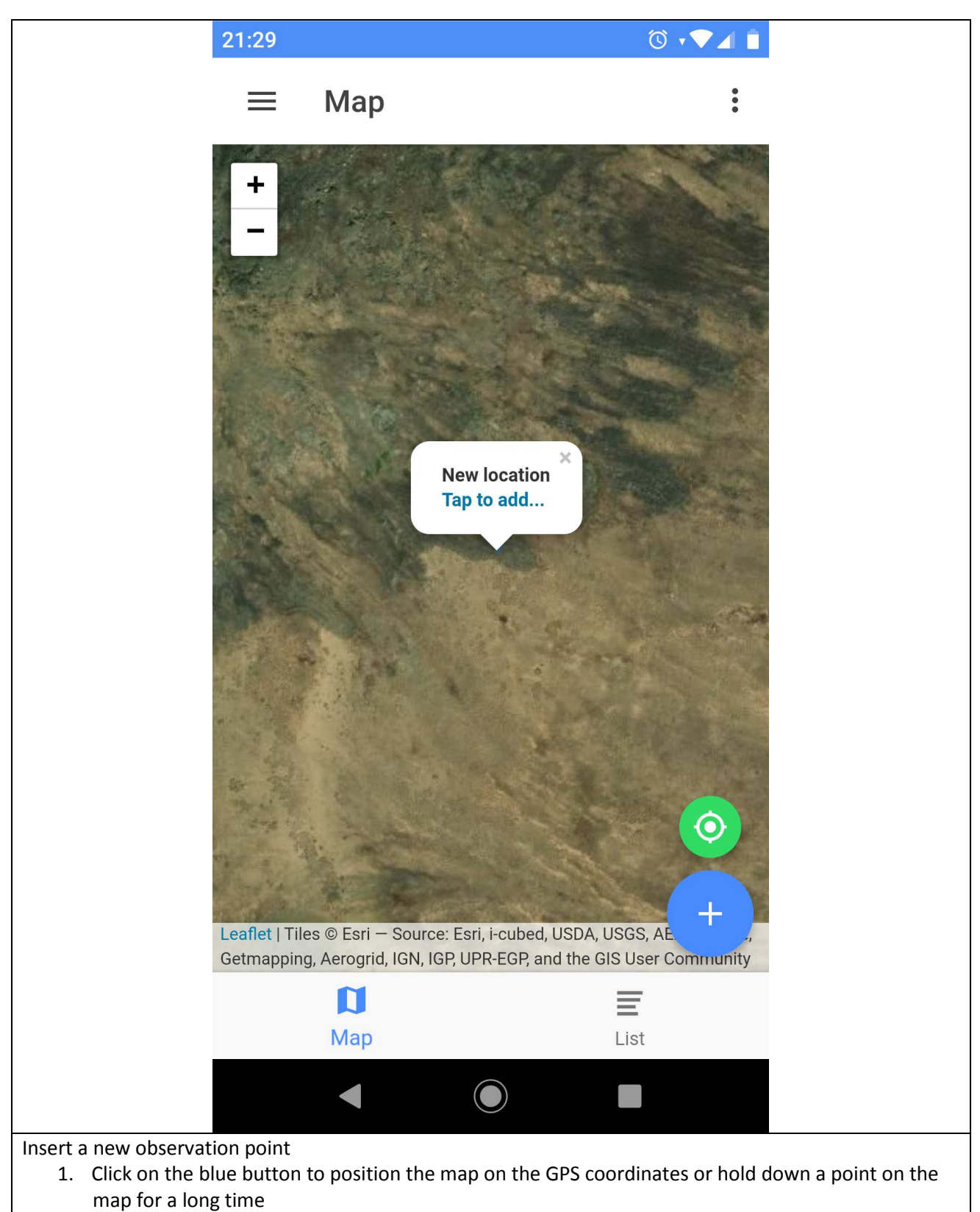

2. Click on the baloon to proceed with entering data on the chosen observation point

|                       | 21:30 0                       |                           |
|-----------------------|-------------------------------|---------------------------|
|                       | ← Edit location               |                           |
|                       |                               |                           |
|                       | Date of survey                |                           |
|                       |                               |                           |
|                       | Locality                      |                           |
|                       | Longitude                     |                           |
|                       | /5.45000314/12526             |                           |
|                       | Latitude 34.99983078439842    |                           |
|                       |                               |                           |
|                       | Notes                         |                           |
|                       |                               |                           |
| Location form allow t | After saving you can fill dat | to about different themes |

|                | 21:30         |                                               | ๎© ♥⊿ 🖡                |
|----------------|---------------|-----------------------------------------------|------------------------|
|                | $\leftarrow$  | Sections                                      |                        |
|                | 0             | <b>Fauna</b><br>Info about fauna              | 0 items                |
|                |               | Flora<br>Info about flora                     | 0 items                |
|                | ·大            | Nomad<br>Info about nomad                     | 0 items                |
|                |               | Livestock<br>Info about livestock             | 0 items                |
|                |               | Landcover<br>Info about landcover             | 0 items                |
|                | Ţ             | Critical points<br>Info about critical points | 0 items                |
|                |               |                                               |                        |
|                |               |                                               |                        |
|                |               |                                               |                        |
|                |               |                                               |                        |
| access differe | ent cards: Fa | auna, Flora, Nomad, Livestock, La             | ndcover, Critical poir |

| 21:30 🔯 🗸 📋                | 21:31                  | 21:31 🔯 🗣 🖬 🗎                                                                                                    |
|----------------------------|------------------------|----------------------------------------------------------------------------------------------------|
| ← Edit fauna point         | ← Edit flora point     | ← Edit nomad                                                                                                    |
| Species                    | Common name            | Family name                                                                                                    |
| Number of individuals<br>0 | Scientific name        | Entry point                                                                                                    |
| Males<br>O                 | Status 👻               | Number of people                                                                                                    |
| Females<br>0               | Flower                 | Number of animals                                                                                                    |
| Yearlings/Kids/ND<br>0     | Healt status           | Ō                                                                                                    |
| Trophy size<br>O           | Use as 🔹               |                                                                                                    |
| Color                      | 0                      | Notes                                                                                                    |
| Fur                        | Notes                  |                                                                                                    |
|                            |                        |                                                                                                    |
| 21:31                      | 21:31                  | 21:31     Image: Content of the second second |
| Farmer name                | Landcover code 👻       | Priority                                                                                                    |
| Place of summer            | Landcover Coverage (%) | Ο                                                                                                    |
| Entry point                | Landuse                | Notes                                                                                                    |
| Caste                      | 0                      |                                                                                                    |
| Mule/Horse                 |                        |                                                                                                    |
| Goat/Sheep                 | Notes                  |                                                                                                    |
| Dog                        |                        |                                                                                                    |
| Donkey                     |                        |                                                                                                    |
| ◀ ◎ ■                      | ◀ () ■                 |                                                                                                    |

| 21:32  |                    | ◙ ≑▼⊿ ∎       |
|--------|--------------------|---------------|
| ≡      | Sync data          |               |
| Gene   | eral sections<br>c | 1 out of sync |
| Flora  | С                  | up to date    |
| Faun   | a<br>c             | up to date    |
| Nom    | ad<br>c            | up to date    |
| Lives  | stock              | up to date    |
|        | cover              | up to date    |
| Critic | cal point          | up to date    |
|        |                    | SYNC ALL      |
|        |                    |               |